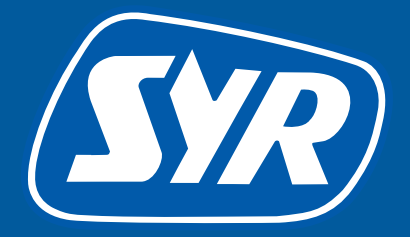

# Haustechnik mit System

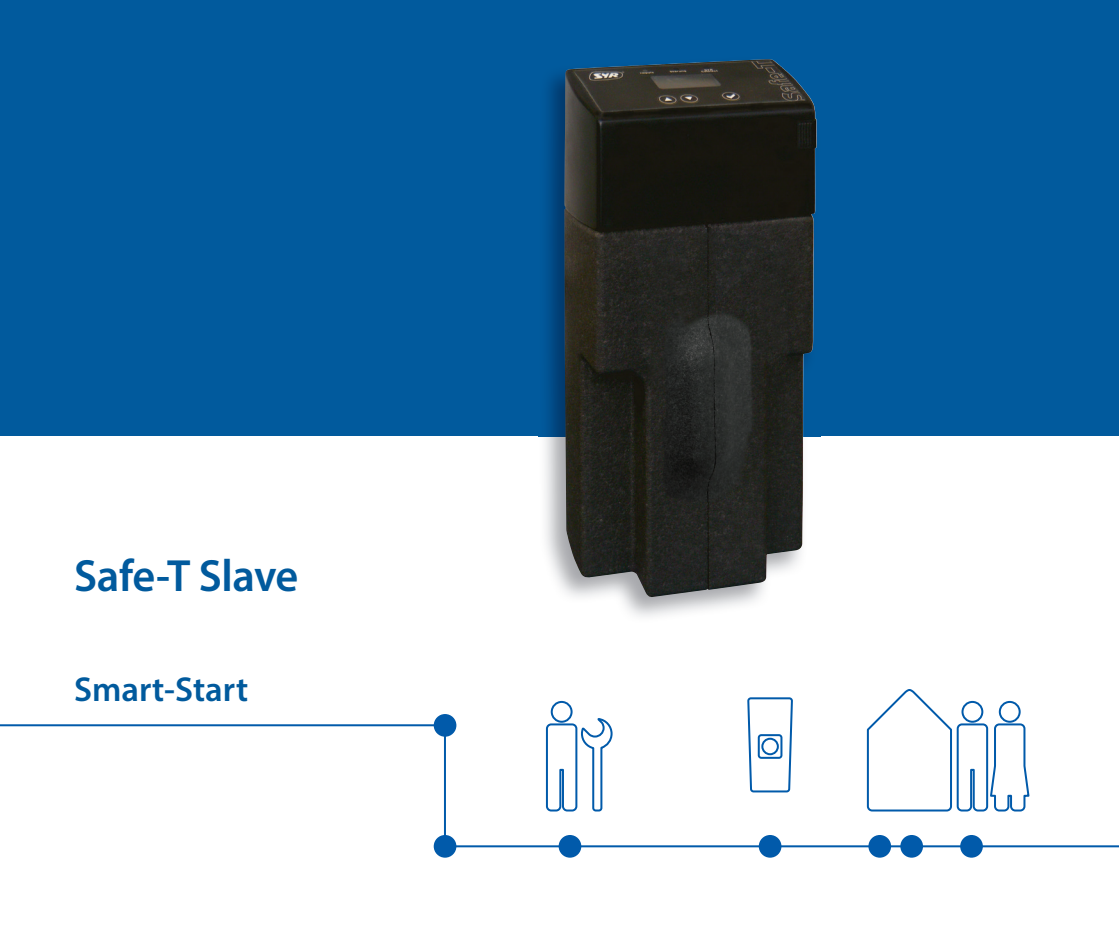

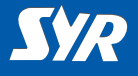

### Safe-T Slave installieren

Zur Installation gehen Sie folgendermaßen vor:

- Bauen Sie den SYR Universalflansch (1, Zubehör) in die Rohrleitung ein.
- Montieren Sie den Safe-T Slave (2) an den Universalflansch.
- Bringen Sie die Isolierschalen (3) wieder an.

#### Hinweis:

Beachten Sie die relevanten Betriebs- und Gebrauchsanleitungen bei der Montage und Inbetriebnahme!

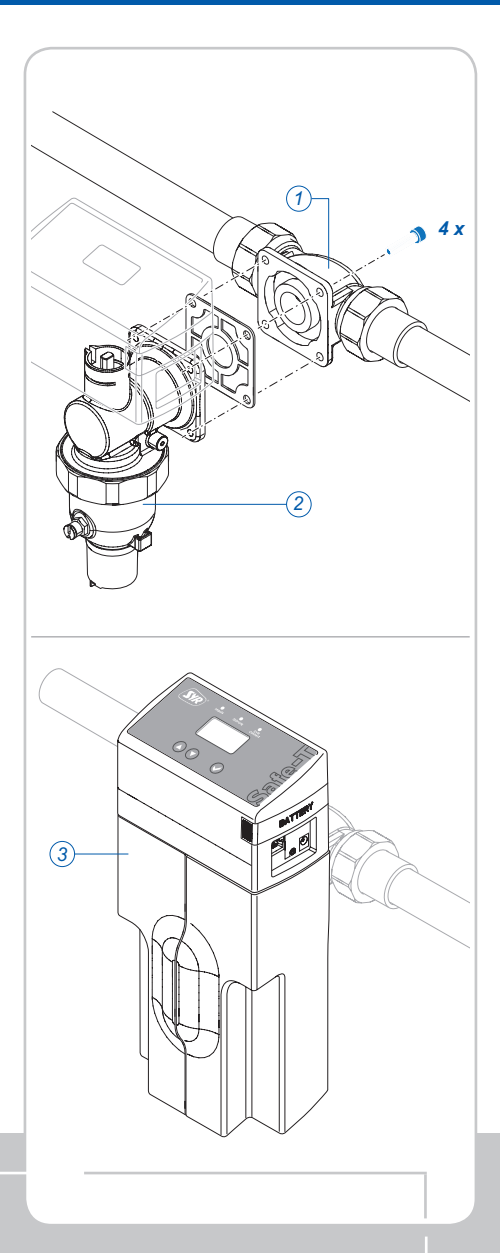

## Installation

 $\bigcirc$ 

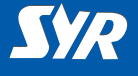

## Routereinstellungen und Netzwerkanschluss

Am Internet-Router muss DHCP vorhanden und aktiviert sein, damit dem Safe-T Slave automatisch eine IP-Adresse zugewiesen wird.

- Schließen Sie den Safe-T Slave über ein Netzwerkkabel (1) an das Netzwerk an.
- Schließen Sie den Netzadapter (2) an und stecken Sie es in die Steckdose.

Der Safe-T Slave geht in Betrieb sobald Spannung anliegt.

#### Hinweis:

Ist kein Netzwerkkabel in unmittelbarer Nähe verfügbar, empfehlen wir den Anschluss an das Netzwerk mit Hilfe eines marktüblichen PowerLine-Systems (3).

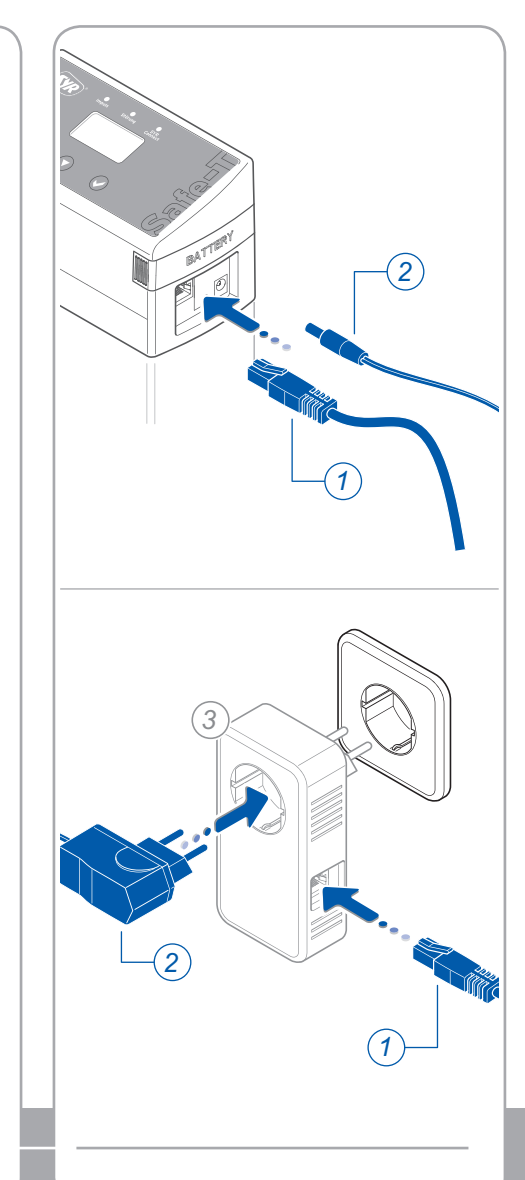

 $\bigcirc$ 

WWW

Netzwerkverbindung

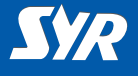

#### Safe-T Connect auswählen

Melden Sie sich an, indem Sie auf "Connect" drücken und Ihren Benutzername und Ihr Passwort eingeben.

Nach der Anmeldung wird eine Übersicht über Ihre registrierten Geräte angezeigt.

- Berühren Sie das "+"-Symbol rechts oben und melden Sie das Slave-Modul über "Gerät hinzufügen" an.
- Wählen Sie einen Eintrag aus der Liste aus, um den jeweilgen Safe-T zu steuern.

#### Basiseinstellungen vornehmen

Mit Hilfe der SYR-App haben Sie nun jederzeit Zugriff auf Ihren Safe-T Connect.

 Stellen Sie Ihre Leckageschutz-Parameter ein.

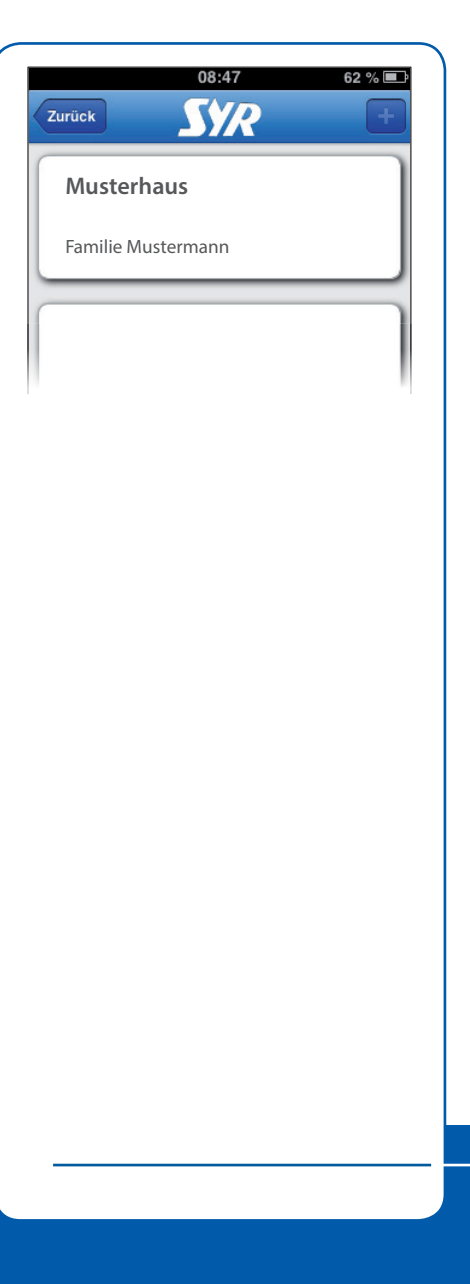

## Basiseinstellungen

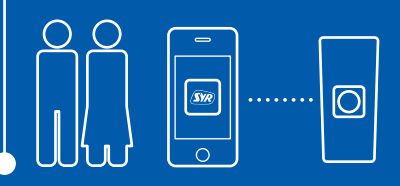

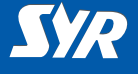

### Safe-T Connect steuern

Folgende Funktionen können Sie über die SYR-App steuern:

- Deaktivieren des Leckageschutzes f
  ür einen einstellbaren Zeitraum.
- Umschalten von An- auf Abwesend und umgekehrt.
- Änderung von Detaileinstellungen für die An- oder Abwesenheit (Anwesenheits-, Abwesenheitsleckage und Zeitleckage pro Zapfzyklus).
- Die Absperrung manuell aufoder zufahren.

Über die Schaltfläche "Status" sind Sie jederzeit informiert über die aktuell eingestellten Werte und den Betriebszustand und Ihres Safe-T Connect.

Unter "Statistik" finden Sie den täglichen, den monatlichen und den kumulierten Wasserverbrauch für Ihre Anlage mit einer entsprechenden grafischen Auswertung.

SYR

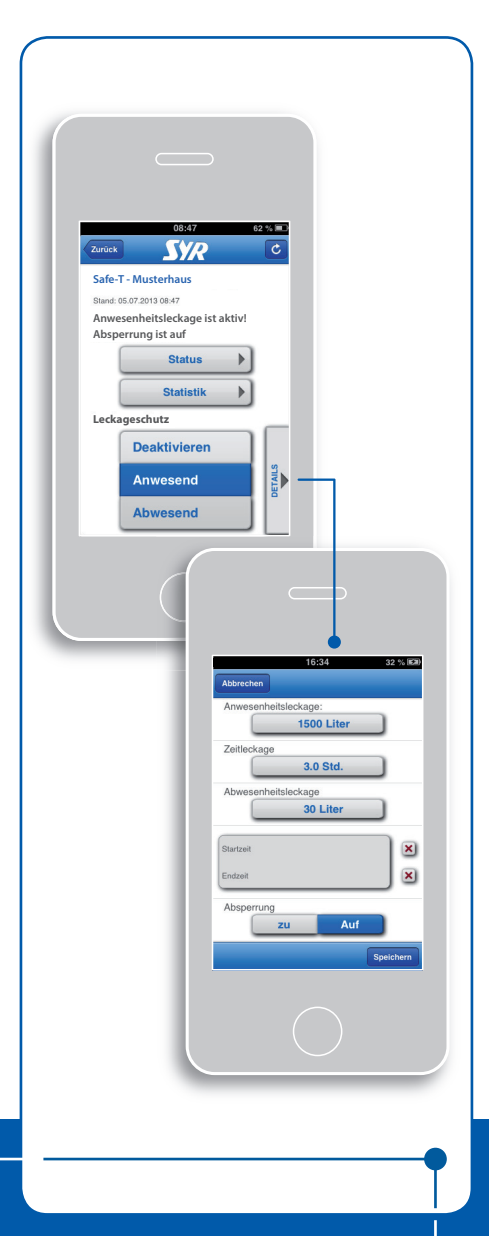

### Bedienung

#### Herausgeber/Hersteller

SYR Hans Sasserath & Co. KG Mühlenstrasse 62 41352 Korschenbroich

© SYR Hans Sasserath & Co. KG

Der Nachdruck dieser Anleitung, auch auszugsweise, ist nur mit schriftlicher Einwilligung der Hans Sasserath & Co. KG zugelassen.

Sämtliche in dieser Anleitung genannten Bezeichnungen von Erzeugnissen sind Marken-/ Warenzeichen der jeweiligen Firmen.

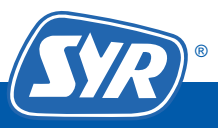